## **DLRG-Konto für das Internet Service Center erstellen**

### Was ist das Internet Service Center (kurz: ISC)?

"Das Internet Service Center (ISC) unter der Domain dlrg.net ist das "Intranet" der DLRG. Es ist die zentrale Anlaufstelle für viele Informationen und Anwendungen, die aktive DLRG-Mitglieder benötigen."

Quelle: https://dlrg.net (Zugriff am 17.09.2024)

#### Wofür nutzen wir das ISC aktuell?

Unsere Ortsgruppe nutzt das ISC schon länger für (Jugend-)Veranstaltungen und für die Kurskarten unserer Schwimmausbildung. Zusätzlich soll ab dem Jahr 2025 ebenfalls die Wachplanung durch die "Wachplan"-App im ISC erfolgen. Dazu ist jedoch ein DLRG-Konto mit den entsprechenden Berechtigungen notwendig.

#### Kurzfassung: Erstellen eines DLRG-Kontos

Ein DLRG-Konto kann jederzeit unter https://dlrg.net erstellt werden. Dabei kann bereits bei der Erstellung des Kontos die Mitgliedschaft in einer Ortsgruppe angegeben werden. Dort muss die jeweilige Ortsgruppe ausgewählt werden. Dazu einfach den Namen der Ortsgruppe eintragen: "Ortsgruppe Dorstfeld e.V." und die Auswahl bestätigen.

**Wichtig**: Bei der Ortsgruppenauswahl muss die Ortsgruppe über die "Vorschläge" unter dem Eingabefeld ausgewählt werden. Das korrekte Ausschreiben der Ortsgruppe allein (also ohne das Anwählen) funktioniert nicht! Bitte verzichtet, auch bei Jugend-Mitgliedern, auf die Wahl der Gliederung "Jugend Dorstfeld".

**Hinweis:** Die Mitgliedschaft wird durch unser Team bestätigt. Die Bestätigung kann jedoch einige Zeit (im Regelfall bis zu 48 Stunden) dauern. Du kannst dein Konto bereits vorher verwenden. Für die "Wachplan"-App über welche die Wachplanung organisiert wird müssen Berechtigungen angefragt werden. Diese können in der "Meine Dienste"-App angefragt werden.

### Step-By-Step: Erstellen eines DLRG-Kontos

1) Gib in deinem Internetbrowser die Adresse https://dlrg.net ein und wähle "DLRG-Account anlegen" aus:

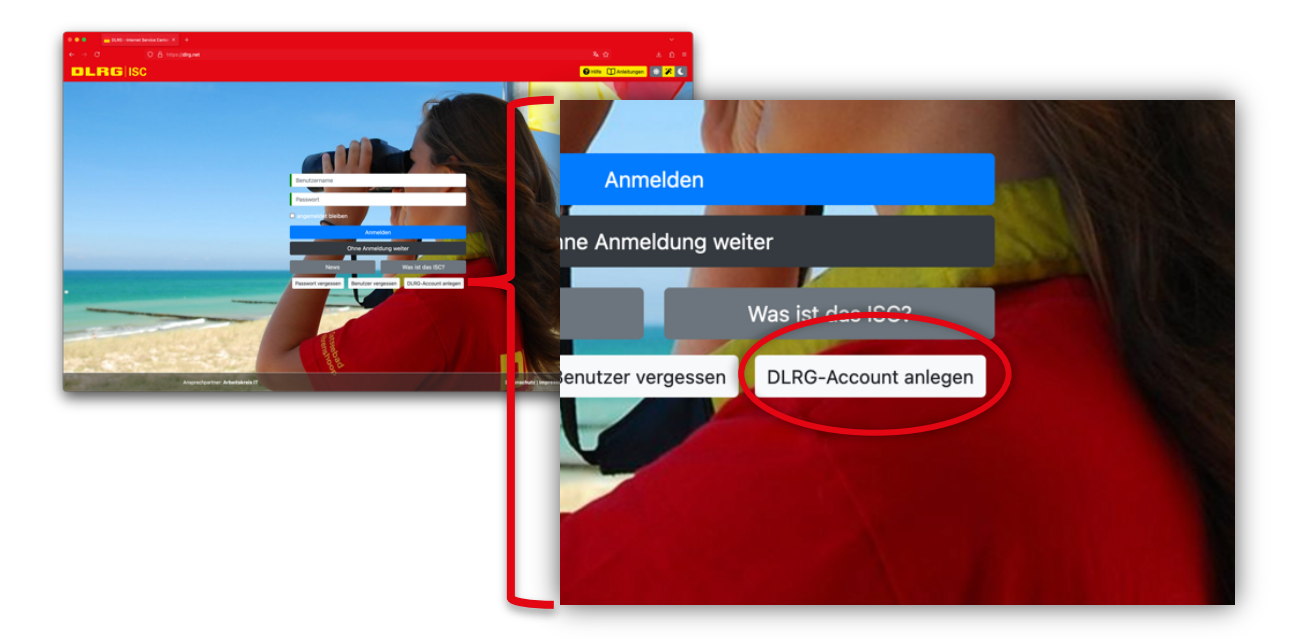

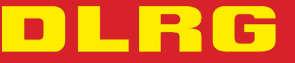

# **DLRG-Konto für das Internet Service Center erstellen**

2) Es öffnet sich die Seite zum Erstellen eines DLRG-Kontos. Trage deine persönlichen Daten auf der Seite ein. Bitte verwende eine private E-Mail-Adresse. Auf die E-Mail-Adresse solltest Du jederzeit Zugang haben. Du erhältst während der Erstellung eine Bestätigungs-E-Mail mit deinem Passwort zu deinem DLRG-Konto.

| C A https://           | <b>lirg.net</b> /changeAccount?page=create     |                           |          |
|------------------------|------------------------------------------------|---------------------------|----------|
|                        |                                                | 😧 Hilfe 🔲 Anleitungen 🕸 🎾 | 🕻 🔿 Anme |
| Absenden               |                                                |                           |          |
| DLRG-Account anlegen   |                                                |                           |          |
| Persönliche Angaben    |                                                |                           |          |
| Vorname   Nachname 🚯   | Max                                            | Mustermann                |          |
| E-Mail 🚯               | deine-private-email@anbieter.de                |                           |          |
| E-Mail-Bestätigung     | deine-private-email@anbieter.de                |                           |          |
| Benutzername 🚯         | max.mustermann                                 |                           |          |
| Datenschutz            | Ich habe den Hinweis zum Datenschutz gelesen u | nd akzeptiert.            |          |
| Angaben zur Gliederung |                                                |                           |          |

**Wichtig**: Die hinterlegte E-Mail-Adresse wird beispielsweise zum Passwort zurücksetzen benötigt. Solltest du das Passwort vergessen und keinen Zugriff auf deine hinterlegte E-Mail-Adresse mehr haben, musst du dich den AK-IT wenden. Unsere Ortsgruppe hat keinen Einfluss auf das Wiedererlangen eines DLRG-Kontos!

**Hinweis:** Der Benutzername muss einmalig sein. Sollte bereits ein Konto mit dem gewünschten Namen vorliegen, so verwende bitte einen alternativen Benutzernamen. Nach Möglichkeit soll man Euch über den Namen erkennen können, sodass die Bestätigung vereinfacht wird.

3) Gebe anschließend deine *Mitgliedschaft in der DLRG* an. Bestätige dazu die Frage "Bist du Mitglied in der DLRG?" mit "ja".

| Angaben zur Gliederung          |         |
|---------------------------------|---------|
| Bist du Mitglied in der DLRG? ( | Ja Nein |

Es erscheint ein Eingabefeld in das der Name deiner Ortsgruppe, also "Ortsgruppe Dorstfeld e.V." eingetragen werden soll.

| Gliederung<br>(Nur bei DLRG-Mitgliedschaft) 🕄 | Ortsgruppe Dorstfeld e.V.<br>Keine gültige Gliederung ausgewählt. | Hier<br>draufklicken                                                                                                    |
|-----------------------------------------------|-------------------------------------------------------------------|----------------------------------------------------------------------------------------------------|
|                                               | Ortsgruppe Dorstfeld e.V 1307013                                  | UI                                                                                                    |
|                                               | Gliederung<br>(Nur bei DLRG-Mitgliedschaft) 🚯                     | Ortsgruppe Dorstfeld e.V 1307013                                                                                                    |
|                                               |                                                                   | Absenden Absenden |

**Wichtig**: Bei der Ortsgruppenauswahl muss die Ortsgruppe über die "Vorschläge" unter dem Eingabefeld ausgewählt werden. Das korrekte Ausschreiben der Ortsgruppe allein (also ohne das Anwählen) funktioniert nicht! Bitte verzichtet, auch bei Jugend-Mitgliedern, auf die Wahl der Gliederung "Jugend Dorstfeld".

**Hinweis**: Die Mitgliedschaft wird durch unser Team bestätigt. Die Bestätigung kann jedoch einige Zeit (im Regelfall bis zu 48 Stunden) dauern. Du kannst dein Konto bereits vorher verwenden. Für die "Wachplan"-App, über welche die Wachplanung organisiert wird, müssen Berechtigungen angefragt werden. Diese können in der "Meine Dienste"-App angefragt werden.

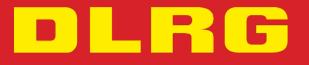

dorstfeld.dlrg.de

# DLRG-Konto für das Internet Service Center erstellen

4) Schließe anschließend deine Kontoerstellung durch einen Klick auf "Absenden" ab. Es erscheint folgende Seite:

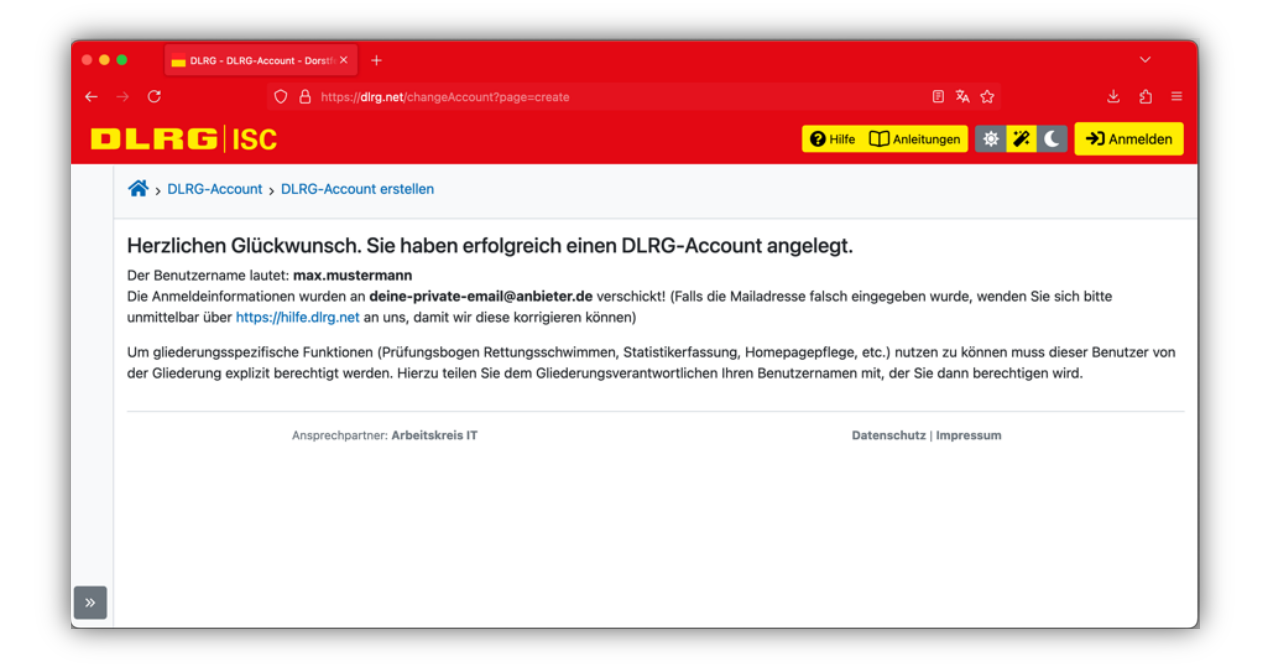

Der Nutzername und das zugehörige Passwort zu deinem DLRG-Konto werden dir innerhalb kurzer Zeit an die hinterlegte E-Mail-Adresse geschickt. Bitte überprüfe deinen SPAM-Ordner!

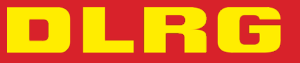